# ELSO CoVID-19 Registry Form Submission Instructions

Extracorporeal Life Support Organization (ELSO)

### Please refer to the Covid-19 Registry Addendum Form and Database Definitions Documents at: Registry/DataDefinitions,Forms,Instructions.aspx

#### Starting a New Patient Form:

#### Please start the form as soon as patient goes on ECMO

To begin entering a new patient, open www.elso.org and sign in with your user name and password. Select the tab Registry/Data Entry. The following screen will display:

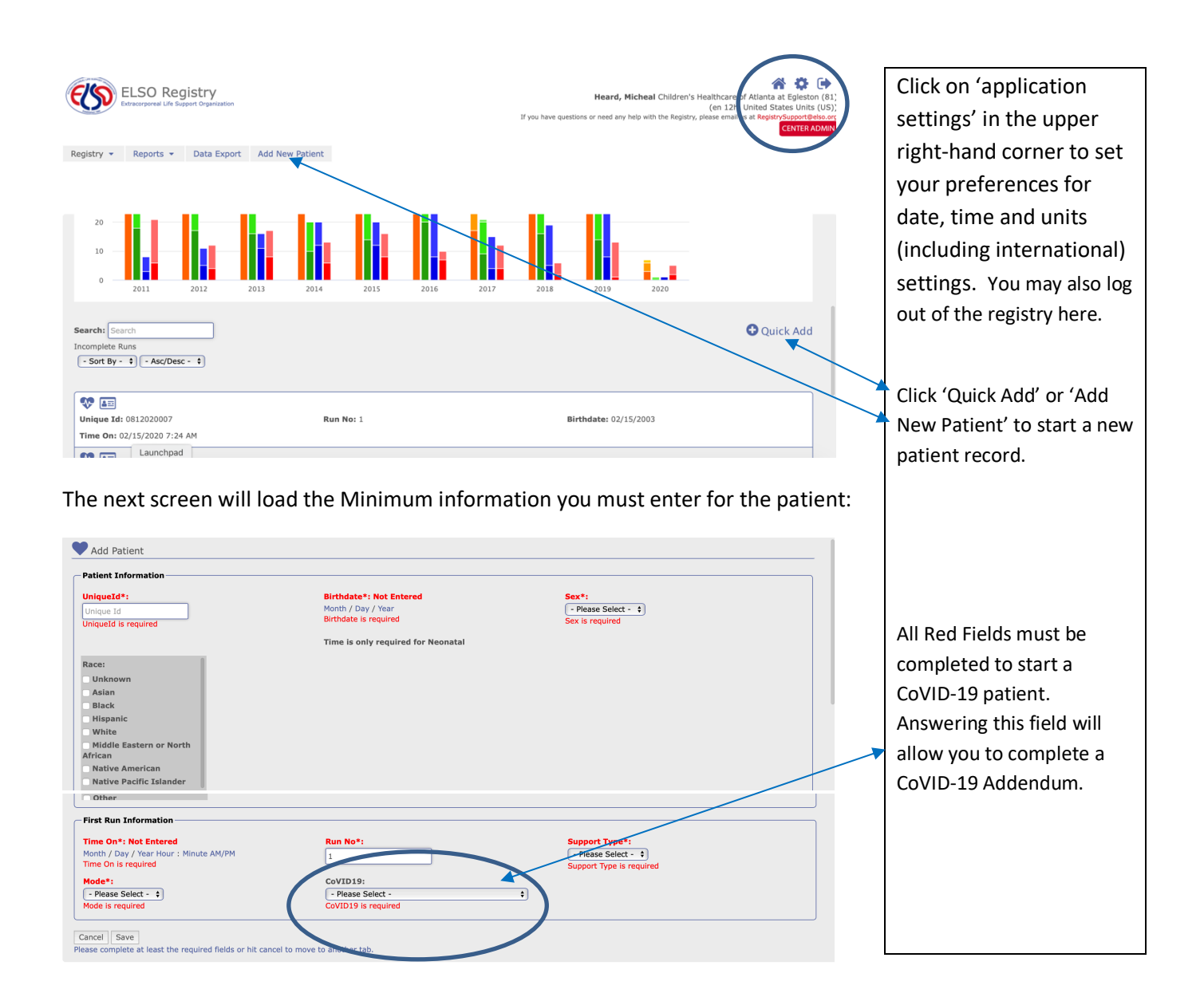

| First Run Information                                                                  |                                                                                                    |                                                               |
|----------------------------------------------------------------------------------------|----------------------------------------------------------------------------------------------------|---------------------------------------------------------------|
| Time On*: Not Entered<br>Month / Day / Year Hour : Minute AM/PM<br>Time On is required | Run No*:                                                                                                    | Support Type*:<br>- Please Select -  Support Type is required |
| Mode*:<br>- Please Select - •)<br>Mode is required                                     | COVID19:<br>COVID19 confirmed by testing<br>Because this is a COVID-19 Patient, please enter a<br>information as quick as possible on this patient, BJ<br>SURE TO COMPLETE the VPE CLS Support Tab Ker<br>Pulmonary, and Other Support section as well as t<br>COVID-19 Addenda as soon as you can! | s much<br>IT PLEASE BE<br>Hal,<br>he new ELSO                 |
| Cancel Save<br>Please complete at least the required fields or hit cance               | l to move to another tab.                                                                                                    |                                                               |

Once you complete this section, click 'Save' to save the patient. You will now be able to enter the Addendum.

Once you have Saved the patient entry, it will be listed as one of your incomplete runs at the bottom of the home page.

Click on the Edit Run Icon to add the Addendum:

|                                                                                                    |                                                                                                    |                                                                                                    | Then add the CoviD                            |
|----------------------------------------------------------------------------------------------------|----------------------------------------------------------------------------------------------------|----------------------------------------------------------------------------------------------------|-----------------------------------------------|
| earch: Search                                                                                                    |                                                                                                    | Quick Add                                                                                                    | addendum (The additional                      |
| complete Runs                                                                                                    |                                                                                                    |                                                                                                    |                                               |
|                                                                                                    |                                                                                                    |                                                                                                    | tabs are here for the other                   |
| ₩ <b></b>                                                                                                    |                                                                                                    |                                                                                                    | requested information as                      |
| Unique Id: 0812016301                                                                                                    | Run No: 1                                                                                                    | Birthdate: 12/30/2016                                                                                                    | well)                                         |
| nne On: 12/31/2016 12:00 PM                                                                                                    |                                                                                                    |                                                                                                    | wenj:                                         |
| <b>V</b>                                                                                                    | Prov Marcel                                                                                                    |                                                                                                    |                                               |
| Time On: 10/01/2016 12:00 AM                                                                                                    | KUN NO: 1                                                                                                    | Birthdate: 10/01/2016                                                                                                    | Once you add it, or if you                    |
|                                                                                                    | R Page 2 t of 2 S                                                                                                    |                                                                                                    | have already started a                        |
|                                                                                                    |                                                                                                    |                                                                                                    | sheet, it will be listed                      |
|                                                                                                    |                                                                                                    |                                                                                                    |                                               |
| egistry 👻 Reports 👻 Data Export                                                                                                    | Add New Patient                                                                                                    |                                                                                                    | under addendum type.                          |
|                                                                                                    | nort ECLS Assessment Modes & Cannulations Equipment                                                                                                    | Diagnoses Procedures Complications Infections Outcome Addenda                                                                                                    |                                               |
| n Info Pre ECLS Assessment Pre ECLS Su                                                                                                    |                                                                                                    |                                                                                                    |                                               |
| n Info Pre ECLS Assessment Pre ECLS Su bmission                                                                                                    |                                                                                                    |                                                                                                    | 7                                             |
| n Info Pre ECLS Assessment Pre ECLS Su<br>bmission                                                                                                    |                                                                                                    |                                                                                                    | 2                                             |
| n Info Pre ECLS Assessment Pre ECLS Su<br>bmission<br>Run No: 1                                                                                                    | Patient: 0812016300                                                                                                    | Birthdate: October 01, 2016 12407AM                                                                                                    | 2                                             |
| n Info Pre ECLS Assessment Pre ECLS Su<br>bmission<br>Run<br>Run No: 1<br>Age: 0 day<br>ECLS Stop Time: October 07, 2016 12:00 AM                                                                                                    | Patient: 0812016300<br>Support Type: Pulmonary<br>To cellt Start or Stop time, click on the Modes 8                                                                                                    | Birthdate: October 01, 2016 12:00 AM<br>ECLS Start Time: Goster 01, 2016 12:00 AM                                                                                                    | 2                                             |
| n Info Pre ECLS Assessment Pre ECLS Su<br>bmission<br>Run No: 1<br>Age: 0 day<br>ECLS Stop Time: October 07, 2016 12:00 AM                                                                                                    | Patient: 0812016300<br>Support Type: Pulmonary<br>To celit Start or Stop time, click on the Modes &<br>Cannulations tab above.                                                                                                    | Birthdate: October 01, 2016 12407 AM<br>ECLS Start Time: October 01, 2016 12:00 AM<br>Patient Is Unlocked                                                                                                    | 7                                             |
| n Info Pre ECLS Assessment Pre ECLS Su<br>bmission<br>Run No: 1<br>Age: 0 day<br>ECLS Stop Time: October 07, 2016 12:00 AM                                                                                                    | Patient: 0812016300<br>Support Type: Pulmonary<br>To edit Start or Stop time, click on the Modes &<br>Cannulations tab above.                                                                                                    | Birthdate: October 01, 2016 12/00 AM<br>ECLS Start Time: October 01, 2016 12:00 AM<br>Pajient is Uniocked<br>E Patient Information                                                                           | Select 'Edit' (the Eve) to                    |
| n Info Pre ECLS Assessment Pre ECLS Su<br>bmission<br>Run No: 1<br>Age: 0 day<br>ECLS Stop Time: October 07, 2016 12:00 AM<br>Complete<br>Because this is a COVID-19 Patient, please ent<br>other Support section as well as the new ELSS                                                                                                    | Patient: 0812016300<br>Support Type: Pulmonary<br>To edit Start or Stop time, click on the Modes &<br>Canulations the above.<br>r as much information as quick as possible on this patient, BUT PLEA:<br>COVID-19 Addende as soon as you can!                    | Birthdate: October 01, 2016 12/00 AM<br>ECLS Start Time: October 01, 2016 12:00 AM<br>Patient Information<br>SE BE SURE TO COMPLETE the Pre ECLS Support Tab Renal, Pulmonary, and                           | Select 'Edit' (the Eye) to                    |
| n Info Pre ECLS Assessment Pre ECLS Su<br>bmission Run Run No: 1 Age: 0 day ECLS Stop Time: October 07, 2016 12:00 AM Complete Because this is a COVID-19 Patient, please ent Other Support section as well as the new ELSC                                                                                                    | Patient: 0812016300<br>Support Type: Pulmonary<br>To edit Start or Stop time, click on the Modes &<br>Cannulations tab above.<br>r as much information as quick as possible on this <u>patient</u> , BUT PLEA<br>COVID-19 Addenda as soon as you can!            | Birthdate: October 01, 2016 12/00 AM<br>ECLS Start Time: October 01, 2016 12:00 AM<br>Patient Information<br>SE BE SURE TO COMPLETE the Pre ECLS Support Tab Renal, Pulmonary, and                           | Select 'Edit' (the Eye) to open the document. |
| n Info Pre ECLS Assessment Pre ECLS Su<br>bmission  Run Run No: 1 Age: 0 day ECLS Stop Time: October 07, 2016 12:00 AM  Run is: Incomplete Because this is a COVID-19 Patient, please ent Other Support section as well as the new ELSC  Addendums                                                                                                    | Patient: 0812016300<br>Support Type: Pulmonary<br>To edit Start or Stop time, click on the Modes &<br>Cannulations tab above.<br>rr as much information as quick as possible on this patient, BUT PLEA:<br>COVID-19 Addenda as soon as you can!                  | Birthdate: October 01, 2016 12/00 AM<br>ECLS Start Time: October 01, 2016 12:00 AM<br>Patient S Unlocked<br>E Patient Information<br>SE BE SURE TO COMPLETE the Pre ECLS Support Tab Renal, Pulmonary, and   | Select 'Edit' (the Eye) to open the document. |
| n Info Pre ECLS Assessment Pre ECLS Su<br>bmission  Run Run No: 1 Age: 0 day ECLS Stop Time: October 07, 2016 12:00 AM  Run is: Incomplete Because this is a COVID-19 Patient, please ent Chardendums  Addendums  Addendum Type                                                                                                    | Patient: 0812016300<br>Support Type: Pulmonary<br>To edit Start or Stop time, click on the Modes &<br>Cannulations tab above.<br>rr as much information as quick as possible on this patient, BUT PLEA<br>COVID-19 Addende as soon as you can!                   | Birthdate: October 01, 2016 12/00 AM<br>ECLS Start Time: October 01, 2016 12:00 AM<br>Patient Information<br>SE BE SURE TO COMPLETE the Pre ECLS Support Tab Renal, Pulmonary, and                           | Select 'Edit' (the Eye) to open the document. |
| n Info Pre ECLS Assessment Pre ECLS Su<br>bmission  Run Run No: 1 Age: 0 day ECLS Stop Time: October 07, 2016 12:00 AM  Run is: Incomplete Because this is a COVID-19 Patient, please ent Other Support section as well as the new ELSC  Addendums Addendum Type  The SeverthyScores                                                                                                    | Patient: 0812016300<br>Support Type: Pulmonary<br>To edit Start or Stop time, click on the Modes &<br>Cannulations tab above.<br>It as much information as quick as possible on this patient, BUT PLEA<br>COVID-19 Addende as soon as you can!                   | Birthdate: October 01, 2016 12/00 AM<br>ECLS Start Time: October 01, 2016 12:00 AM<br>Patient Information<br>SE BE SURE TO COMPLETE the Pre ECLS Support Tab Renal, Pulmonary, and                           | Select 'Edit' (the Eye) to open the document. |
| n Info Pre ECLS Assessment Pre ECLS Su<br>bmission  Run Run No: 1 Age: 0 day ECLS Stop Time: October 07, 2016 12:00 AM  Run is: Incomplete Because this is a COVID-19 Patient, please ent Other Support section as well as the new ELSC  Addendums Add Cardiac Add ECPR Add Severity Addendum Type  SeverityScores  Complete Complete Comp | Patient: 0812016300<br>Support Type: Pulmonary<br>To edit Start or Stop time, click on the Modes &<br>Cannulations tab above.<br>r as much information as quick as possible on this patient, BUT PLEA<br>COVID-19 Addends as soon as you can!                    | Birthdate: October 01, 2016 12/00 AM<br>ECLS Start Time: October 01, 2016 12:00 AM<br>Patjent Is Unlocked<br>EP Patient Information<br>SE BE SURE TO COMPLETE the Pre ECLS Support Tab Renal, Pulmonary, and | Select 'Edit' (the Eye) to open the document. |
| n Info Pre ECLS Assessment Pre ECLS Su<br>bmission  Run Run No: 1 Age: 0 day ECLS Stop Time: October 07, 2016 12:00 AM  Run is: Incomplete Because this is a COVID-19 Patient, please ent Other Support section as well as the new ELSC  Addendums Addendum Type  Addendum Type  The ECRR old  The ECRR old | Patient: 0812016300<br>Support Type: Pulmonary<br>To edit Start or Stop time, click on the Modes 8<br>Cannulations tab above.<br>r as much information as quick as possible on this patient, BUT PLEA<br>COVID-19 Addenda as soon as you can<br>cores €Add COVID | Birthdate: October 01, 2016 12/00 AM<br>ECLS Start Time: October 01, 2016 12:00 AM                                                                                                    | Select 'Edit' (the Eye) to open the document. |

the CoVID19 field – instructions are given to please complete certain parts of the main Registry Form as soon as possible. This is to collect valuable information that is passed on to the community as it is entered.

Click on the Addenda tab.

Once you have answered

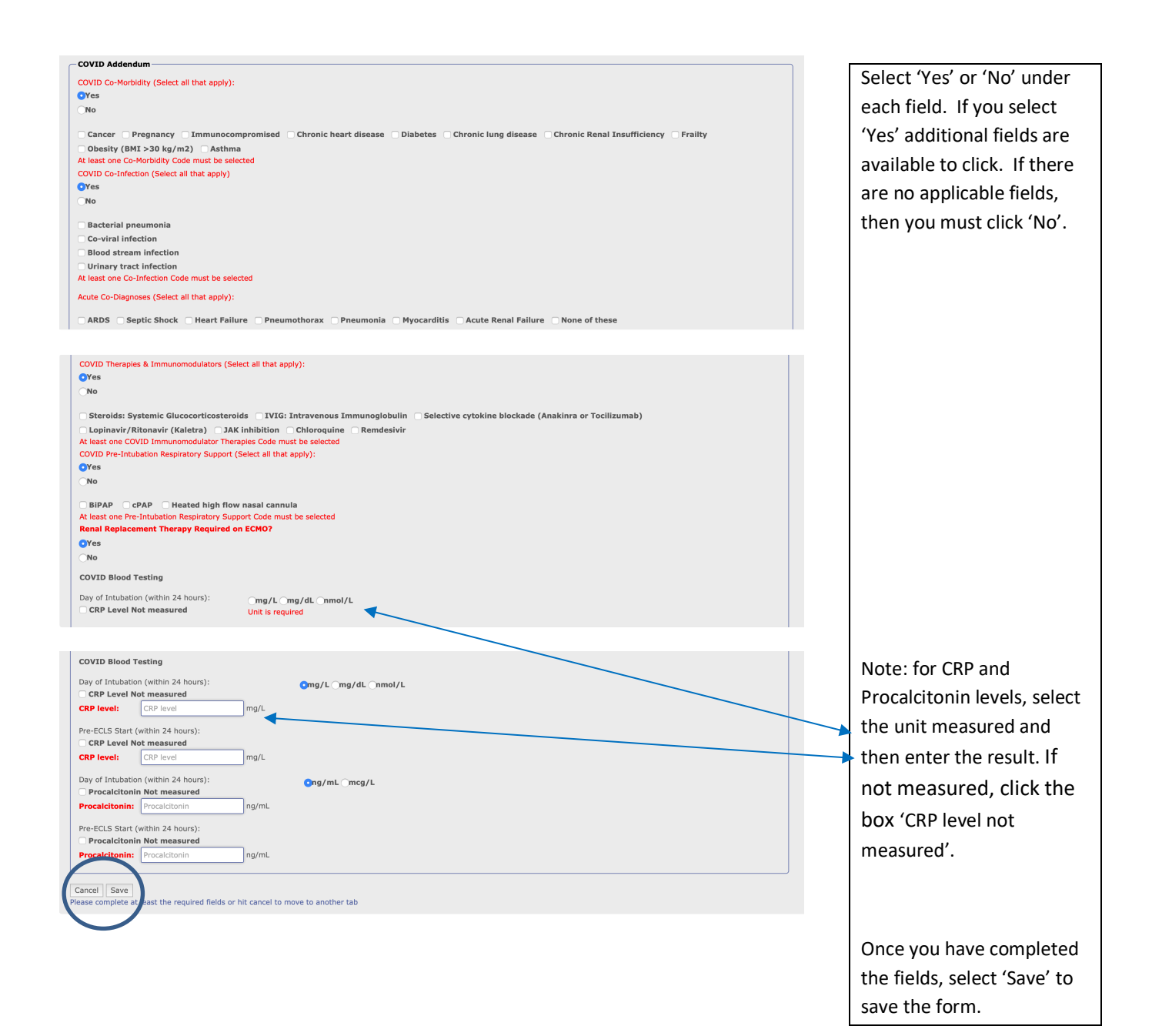

## Notes About Completing the Patient Form

- You do not have to 'Submit' the patient for the data to be available to the Registry. This allows immediate update to the CoVID Dashboard
- Enter the Date/Time Off ECMO as soon as possible
- Complete the Pre-ECLS Support sections as this provides additional details to the dashboard
- Complete the patient form as soon as discharge or death occurs
- Please refer to the ELSO Data Registry Instructions for further details on completing fields
- For any questions or assistance with the forms, please email <a href="mailto:registrysupport@elso.org">registrysupport@elso.org</a>